**1. Download and install** the TI Connect Software v. 1.6. A copy of this is included in the CD-ROM that comes with your graphing calculator.

On the network, in the Run window enter the following:

\\caserver\caresources\Classes\Denis Shubleka - CASERVER\AP Calculus AB-BC\TEXAS INSTRUMENTS CONNECT

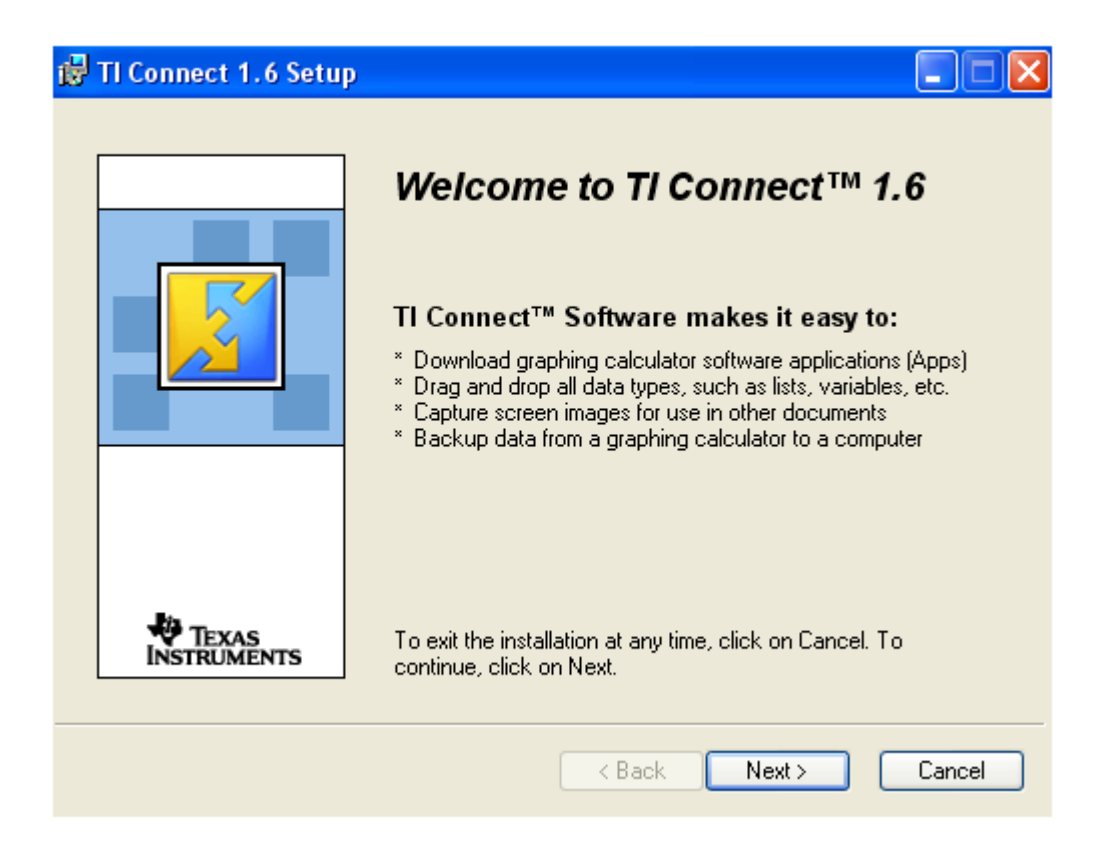

| 🛃 TI Connect 1.6 Setup |                                                                                                    |  |  |  |  |
|------------------------|----------------------------------------------------------------------------------------------------|--|--|--|--|
|                        | We recommend that you exit all other applications before installing<br>TI Connect 1.6.<br>If you receive a Microsoft <sup>®</sup> warning regarding a driver<br>not being signed, please select 'Continue Anyway' in<br>order for your Texas Instruments Education Software to<br>install properly. |  |  |  |  |
|                        | TI Connect version 1.6 provides advanced communications<br>capabilities that may require an update to your TI device's<br>Operating System. (You can update using TI OS Downloader<br>following installation.)                                                                                      |  |  |  |  |
| TEXAS<br>INSTRUMENTS   | Do you want to continue installing TI Connect version 1.6?                                                                                                    |  |  |  |  |
|                        | Yes No                                                                                                    |  |  |  |  |

| 🛃 TI Connect 1.6 Setup                                                                                                    |                                                                                                    |
|----------------------------------------------------------------------------------------------------|----------------------------------------------------------------------------------------------------|
| Please read the following license agreement. Use the scroll bar to view the rest of this agreement.                                                                           |                                                                                                    |
|                                                                                                    | ⊤i   connect <sup>™</sup>                                                                                                    |
| TEXAS INSTRUMENTS PO<br>AGREEMENT                                                                                                    | SOFTWARE LICENSE                                                                                                    |
| By downloading the software and/or<br>by the following provisions.                                                                                                    | documentation you agree to abide                                                                                                    |
| <ol> <li>License: Subject to your payment of<br/>Instruments Incorporated ("TI") gran<br/>software program(s) and documenta<br/>ROM ("Licensed Materials"). In add</li> </ol> | f any applicable license fee, Texas<br>ats you a license to copy and use the<br>tion from the linked web page or CD<br>lition to the copy resident on your |
| <ul> <li>I accept the lic</li> <li>I do not accept</li> </ul>                                                                                                    | ense agreement<br>t the license agreement                                                                                                    |
|                                                                                                    | < Back Next > Cancel                                                                                                    |

| 🞲 TI Connect 1.6 Setup                                                                              |    |
|----------------------------------------------------------------------------------------------------|----|
| Please verify or change the TI Connect destination location according to your<br>preference.        |    |
| Destination Folder<br>C:\Program Files\TI Education\<br>Browse                                      |    |
| Disk Space<br>Click the Disk Cost button to see the disk space required to<br>install this product. |    |
| To continue, click on Next.                                                                         |    |
| <pre></pre>                                                                                         | el |

Press 'Continue Anyway' when the following window appears:

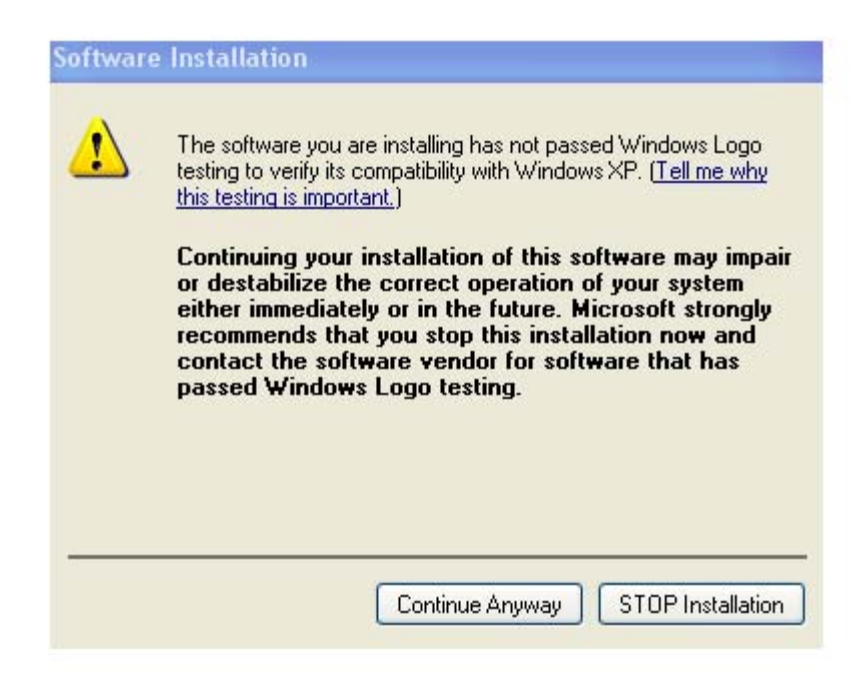

2. Connect the TI device using the USB cable, as shown:

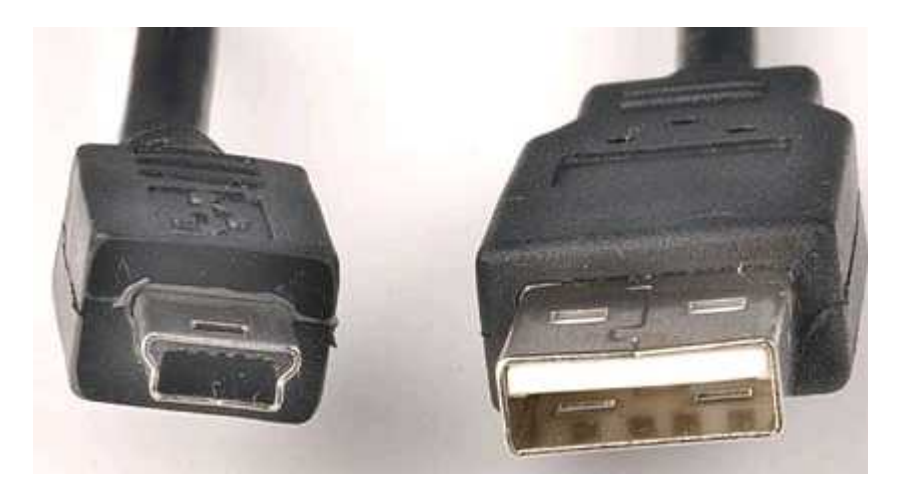

3. Download TI-83/84/89 BASIC Math Programs http://www.ticalc.org/pub/83plus/basic/math/

For this demonstration, I download and unzip the file: <u>http://www.ticalc.org/pub/83plus/basic/math/calculus/ap\_calculus\_83plus.zip</u>

4. Locate the file:

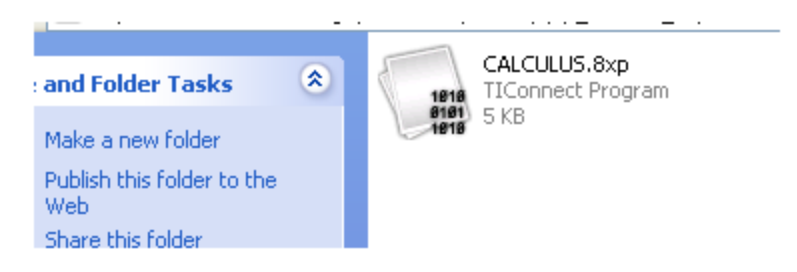

, and then right click on it. Select Send to TI Device.

5. Set the destination option as **RAM**, rather than **ARCHIVE**.

| Sending to Nothing | Selec          | t Device   |        |        |  |
|--------------------|----------------|------------|--------|--------|--|
| Destination        | Folder         | File Name  |        | Path   |  |
| Incompatible Type  | Select TI De   | LCULUS.8xp |        |        |  |
|                    | Port C<br>COM3 | Cable      | Device | Ľ      |  |
|                    |                |            |        |        |  |
|                    | Searching      |            |        |        |  |
|                    | Please ensure  |            |        |        |  |
|                    | Refresh        | ]          | Select | Cancel |  |

6. Disconnect the device, and find your "new" app under PROGRAMS.